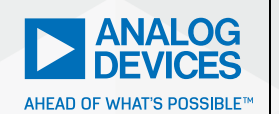

# AnalogDialogue

# StudentZone– ADALM2000 Activity: Build CMOS Logic Functions Using the CD4007 Array

**Doug Mercer**, Consulting Fellow, and **Antoniu Miclaus**, System Applications Engineer

# Objective

The objective of this lab activity is to build the various CMOS logic functions possible with the CD4007 transistor array. The CD4007 contains three complementary pairs of NMOS and PMOS transistors.

## Making Inverters with the CD4007 Transistor Array

Figure 1 shows the schematic and pinout for the CD4007.

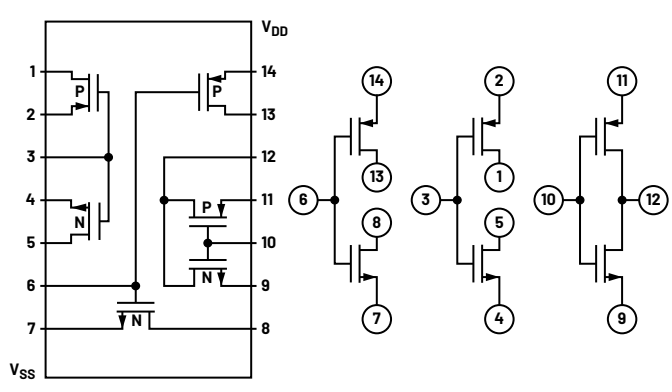

Figure 1. The CD4007 CMOS transistor array pinout.

As many as three individual inverters can be built from one CD4007 package. The first, and simplest to configure, as shown in Figure 2, is built by connecting pins 8 and 13 together as the inverter output. Pin 6 will be the input. Be sure to connect Pin 14 ( $V_{vo}$ ) to the power supply and Pin 7 ( $V_{ss}$ ) to the ground.

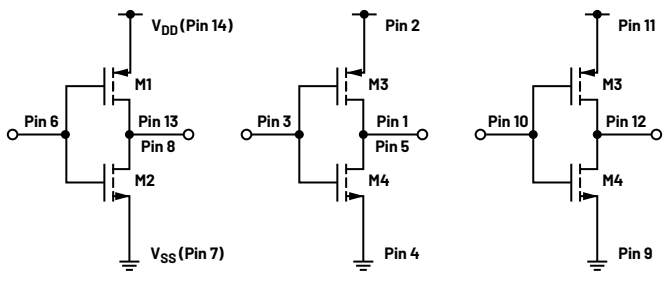

Figure 2. Three inverters.

The second inverter is made by connecting Pin 2 to  $V_{\scriptscriptstyle DD}$  and Pin 4 to  $V_{\scriptscriptstyle SS}.$  Pins 1 and 5 are connected together as the output and with Pin 3 as the input. The third inverter is made by connecting Pin 11 to  $V_{\scriptscriptstyle DD}$  and Pin 9 to  $V_{\scriptscriptstyle SS}.$  Pin 12 is the output and Pin 10 is the input.

# Characterizing the CMOS Inverter

There are a number of both static (DC) and dynamic (AC) performance characteristics of the CMOS inverter that are often specified and should be measured. In this section, we will measure a number of them for the inverter, but these same measurements can be made on other types of gates we will see in later sections of this activity. We will start with the static characteristics: threshold voltage, transition region width, output source, and sink current.

# **Threshold Voltage**

Generally, the CMOS fabrication process is designed such that the threshold voltage,  $V_{TH'}$  of the NMOS and PMOS devices are roughly equal; that is, complementary. The designer of the inverter then adjusts the width to length ratio, W/L, of the NMOS and PMOS devices such that their respective transconductance is also equal.

#### **Directions**

On your solderless breadboard, build the first inverter shown in Figure 2 to test the input to output switching characteristics of the CMOS inverter. The blue boxes in Figure 3 indicate the required connections to the connector on the ADALM2000. Connect  $V_P$  (5 V) power to  $V_{00}$  (Pin 14) through a 100  $\Omega$  resistor to measure the supply current and ground to  $V_{ss}$  (Pin 7). Connect the output of the waveform generator to the inverter input (Pin 6) along with Scope Input 1+ and connect the inverter output (pins 8 and 13) to Scope Input 2+. It is also generally good to ground the unused negative scope inputs (1-, 2-).

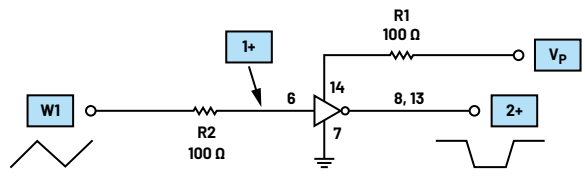

Figure 3. A setup to measure input threshold and transition region.

#### **Hardware Setup**

Configure the waveform generator for a 100 Hz triangle wave with 5 V amplitude peak-to-peak and 2.5 V offset. Both scope channels should be set to 1 V/ div. Configure the scope in XY mode with Channel 1 on the horizontal axis and Channel 2 on the vertical axis.

#### Procedure

First, using the Scope Channel 2 to measure the inverter output voltage vs. the input as the input is swept from 0 V to 5 V, obtain a plot like the top curve in Figure 5.

Next, move the Channel 2 Scope Inputs 2+ and 2- to measure the voltage across the 100  $\Omega$  resistor, R1, in Figure 3. You may need to adjust the vertical scale of Channel 2 for an optimal view of the current waveform. Now obtain a plot of I\_D vs. the input as the input is swept from 0 V to 5 V. This should give you a plot much like the bottom curve in Figure 5.

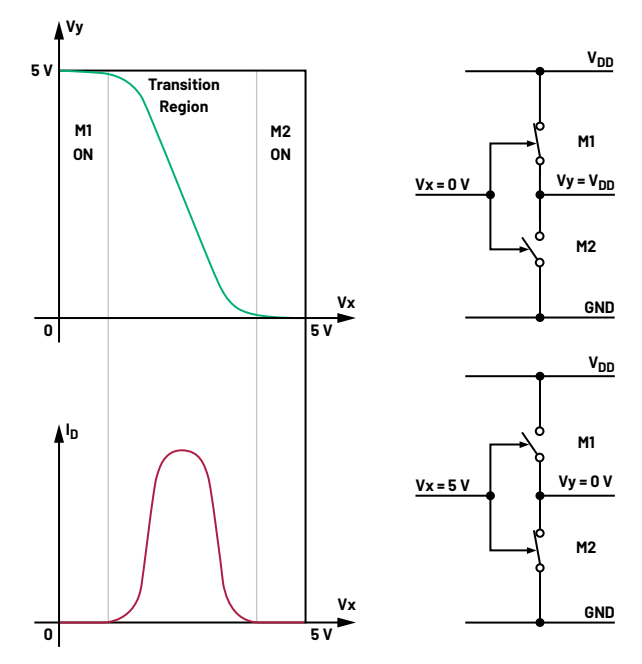

Figure 5. Inverter output voltage and supply current curves vs. input voltage.

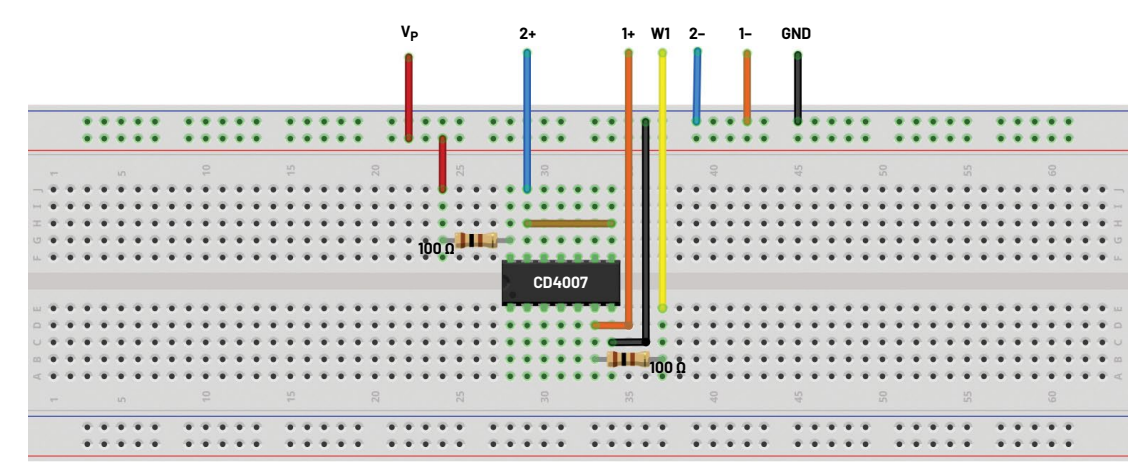

Figure 4. Breadboard connections setup to measure input threshold and transition region.

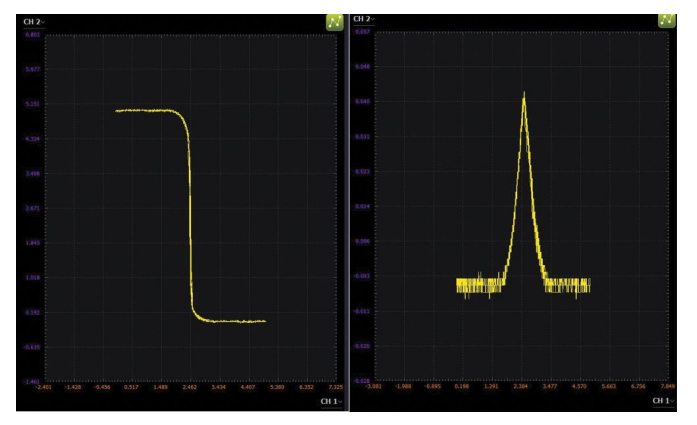

Figure 6. Scopy screenshots: Inverter output voltage and supply current curves vs. input voltage.

The input to output transfer characteristic plots the output voltage  $V_{0UT}$  vs. the input voltage  $V_{M}$ . Notice that when the input voltage increases from 0 V to 5 V, the output voltage decreases from 5 V to 0 V. The supply current characteristic plots the current flowing through the transistors between  $V_{0D}$  and the ground also vs. the input voltage  $V_{M}$ . The fact that there are two parts of the characteristic curves when the input voltage is near the ground and  $V_{DD'}$  and that no current flows between  $V_{0D}$  and the ground is attractive because there is no power dissipation at this stage. This very fact is the reason that nearly all digital circuitry today is now built using CMOS technology.

The width of the transition region as a fraction of the power supply leads to a performance measure that is often referred to as the noise margin, the part of the input range where the output remains at a constant high or low level. Given that there is likely to be noise superimposed on the input signal, it is desirable to have the output not respond to small changes in the input. A narrow transition region also potentially reduces the amount of time the output spends transitioning between states and, thus, reduces the shoot-through current when both the NMOS and PMOS transistors are partially turned on.

# **Dynamic Performance**

In this section, we will investigate the dynamic properties of the CMOS inverter; that is, its behavior when switching the input signal from low to high or high to low voltages, and the associated power dissipation.

We now consider a CMOS inverter driven by a voltage pulse. Typical input/output waveforms are shown in Figure 5. Delay characterization of the dynamic behavior of an inverter is given by two propagation delay times,  $T_{HL}$  and  $T_{LH}$ , as illustrated in Figure 7. Note that these propagation times are specified with respect to the mid supply voltage  $V_{DD}/2$ .

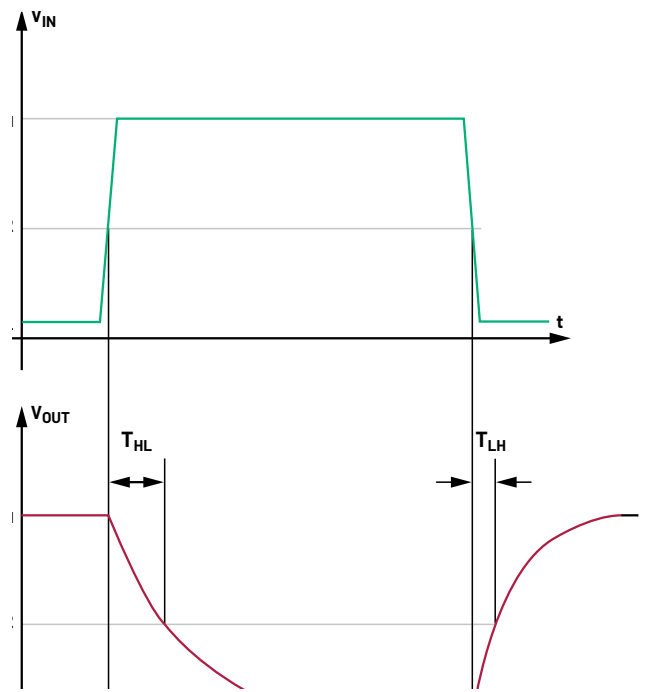

Figure 7. A CMOS inverter propagation delay.

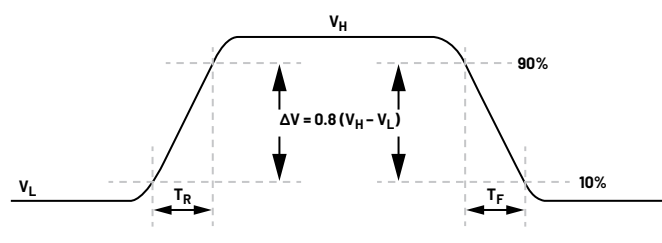

Figure 8. A CMOS inverter rise/fall time.

#### **Hardware Setup**

Now configure the waveform generator for a 500 kHz square wave with a 5 V amplitude peak-to-peak and 2.5 V offset. Be sure to reconnect the Scope Channel 2 to measure the output voltage waveform. Both scope channels should be set to 1V/div. Adjust the horizontal scale so that you can view both the rising and falling edges of the input and output waveforms similar to what is shown in figures 7 and 8.

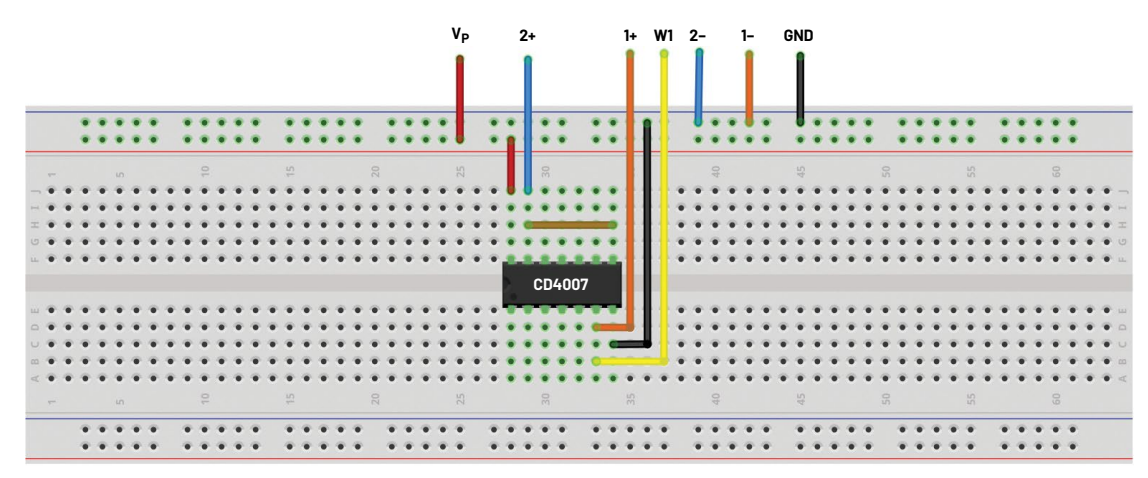

Figure 9. CMOS inverter breadboard connections.

#### Procedure

Configure the oscilloscope Channel 1 and Channel 2 to capture several periods of the input and the output signals. A Scopy plot example is presented in Figure 10.

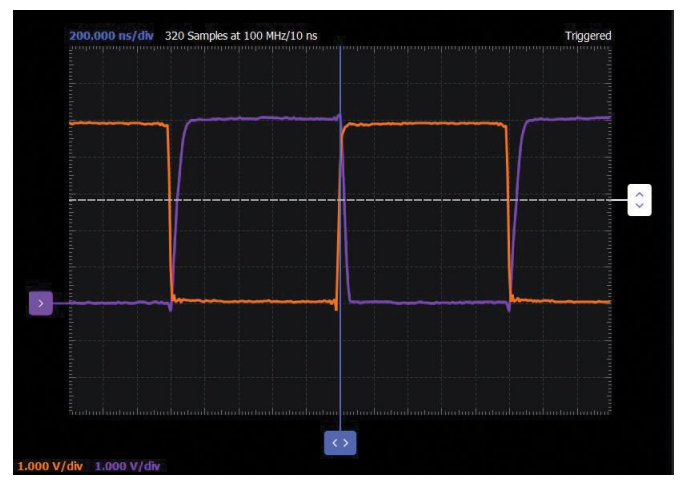

Figure 10. Scopy screenshot: A CMOS inverter propagation delay.

#### **Measurements**

Propagation delay,  $T_{HL}$  and  $T_{LH}$  = time, between input transition (when  $V_{IN} = V_{DD}/2$ ) and output transition (when  $V_{0UT} = V_{DD}/2$ ). Rise time,  $T_R$  = time for a waveform to rise from 10% to 90% of its steady state value. Fall time,  $T_F$  = time for a waveform to fall from 90% to 10% of its steady state value.

# Making a CMOS Schmitt Trigger with the CD4007 Transistor Array

#### Directions

The input of the Schmitt trigger, as shown in Figure 11, is tied to the gates of four stacked devices. The upper two are PMOS and the lower two are NMOS. Transistors M5 and M6 operate as source followers and introduce hysteresis by feeding back the output voltage,  $V_{\text{outr}}$ , to the two points in the stack midway between the two NMOS and two PMOS devices.

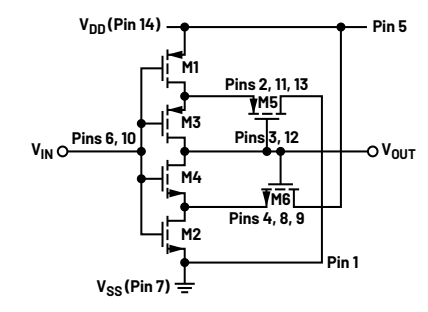

Figure 11. A CMOS Schmitt trigger circuit.

When V<sub>IN</sub> is at 0 V, transistors M1 and M3 are on, and M2, M4, and M5 are off. Since  $V_{\mbox{\tiny OIIT}}$  is high, M6 is on and acts as a source follower, and the drain of M2, which is also the source of M4, is at  $V_{\mbox{\tiny DD}}$  to  $V_{\mbox{\tiny TH}}.$  If the input voltage is ramped up to one threshold above the ground transistor, M2 begins to turn on, and M2 and M6, both being on, form a voltage divider network biasing the source of M4 at roughly half the supply. When the input is a threshold above  $1/2 V_{nn}$  M4 begins to turn on and regenerative switching is about to take over. Any more voltage on the input causes  $V_{out}$  to drop. When  $V_{out}$  drops, the source of M6 follows its gate, which is  $V_{out}$ . The influence of M6 in the voltage divider with M2 rapidly diminishes, bringing  $V_{out}$  down further yet. Meanwhile M5 has started to turn on, its gate being brought low by the rapidly dropping  $V_{out}$ . M5 turning on brings the source of M3 low and turns M3 off. With M3 off,  $V_{out}$  will collapse all the way down to ground. The snapping action is due to greater than unity loop gain through the stack caused by a positive feedback through the source follower transistors. When the input is brought low again, a similar process occurs in the upper portion of the stack, and the snapping action takes place when the lower threshold its reached.

#### **Hardware Setup**

On your solderless breadboard, build the Schmitt trigger circuit shown in Figure 11 to test the input to output switching characteristics as you did with the plain inverter.

Configure the waveform generator for a 1 kHz triangle wave with a 5 V amplitude peak-to-peak and 2.5 V offset. Both scope channels should be set to 1 V/div. Configure the scope in XY mode with Channel 1 on the horizontal axis and Channel 2 on the vertical axis.

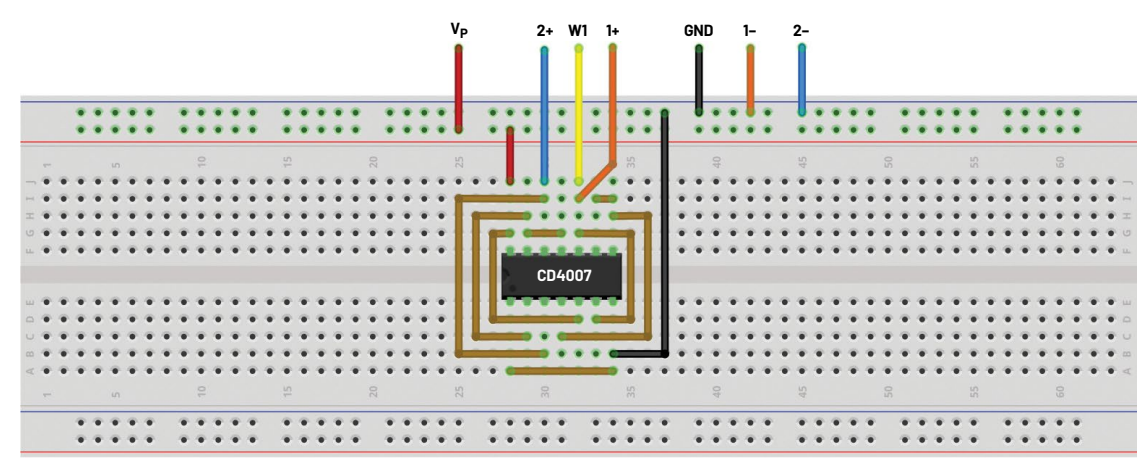

Figure 12. CMOS Schmitt trigger circuit breadboard connections.

#### Procedure

Use Scope Channel 2 to measure the output voltage vs. the input, as the input is swept from 0 V to 5 V. Obtain a plot like you did for the simple inverter.

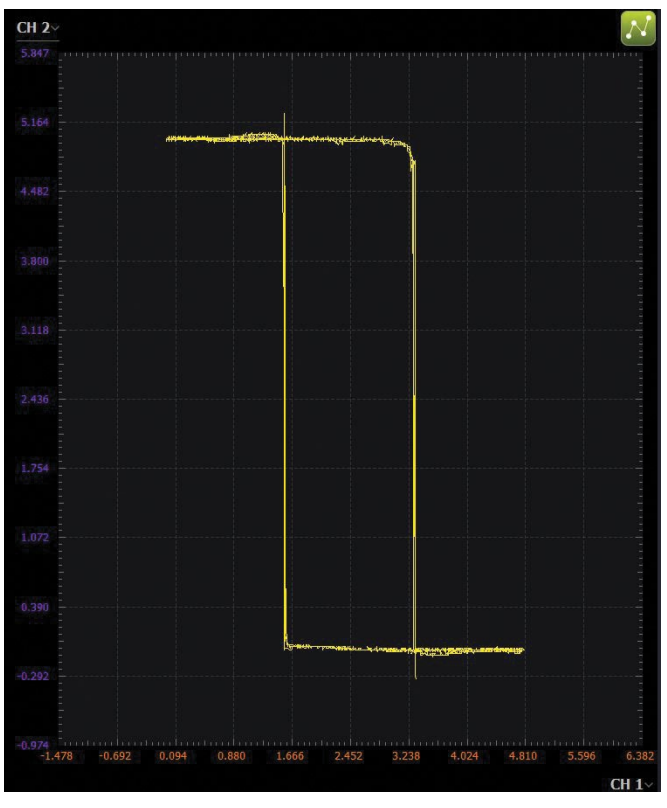

# Making a NAND/AND Gate with the CD4007 Transistor Array

As shown in Figure 14, one 2-input NAND gate and one inverter can be built from one CD4007 package. Configure the NAND gate as shown in Figure 14 by connecting pins 12 and 13 together as the NAND output. Pin 14 and Pin 11 are connected to  $V_{\text{DD}}$  for power and Pin 7 ( $V_{\text{ss}}$ ) to the ground. Pin 9 should be tied to Pin 8 to complete the N side of the NAND gate. Pin 6 will be the A input and Pin 10 will be the B input.

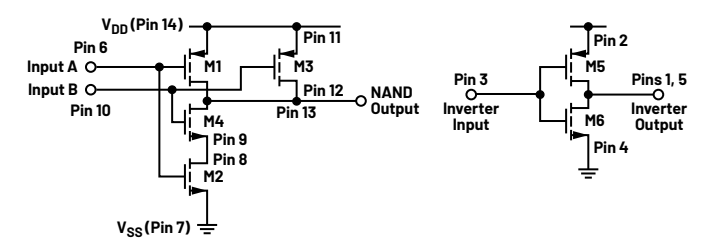

Figure 14. A 2-input NAND and inverter.

Figure 13. A CMOS Schmitt trigger Scopy plot.

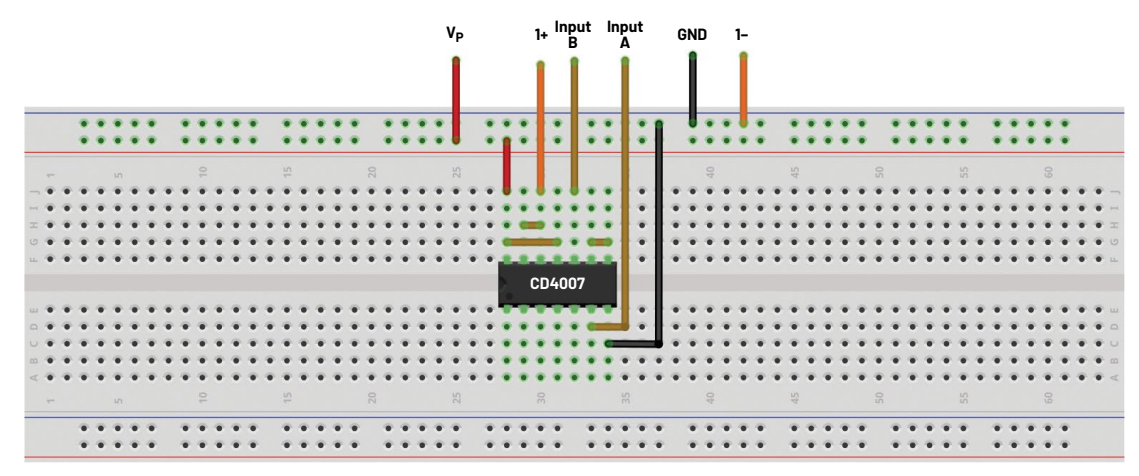

Figure 15. 2-input NAND breadboard connections.

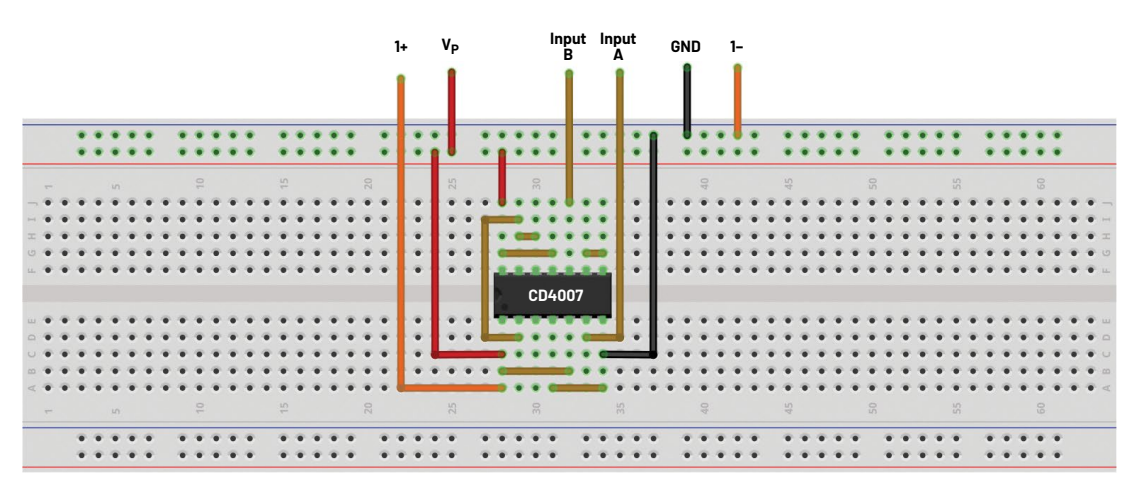

Figure 16. 2-input AND breadboard connections.

The inverter is made by connecting Pin 2 to  $V_{\tiny DD}$  and Pin 4 to  $V_{\tiny SS}.$  Pins 1 and 5 are connected together as the output and with Pin 3 as the input. An AND gate is made by connecting the output of the NAND at pins 12 and 13 to the inverter input at Pin 3.

A single 3-input NAND gate can be made by using all six devices as shown in Figure 17.

#### **Directions**

Build both the 2-input and 3-input NAND gates and confirm their logic function by filling out a truth table for each. You can also measure the input threshold voltage for each input as you did for the simple inverter by connecting the unused input(s) to  $V_{\text{DD}}$ .

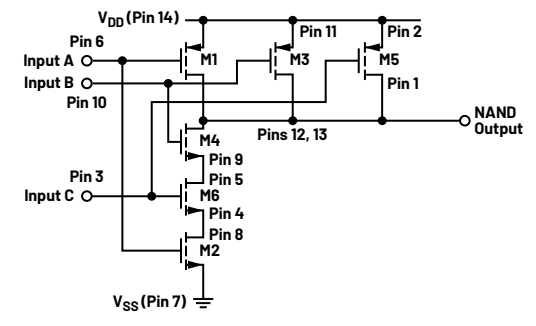

Figure 17. A 3-input NAND gate.

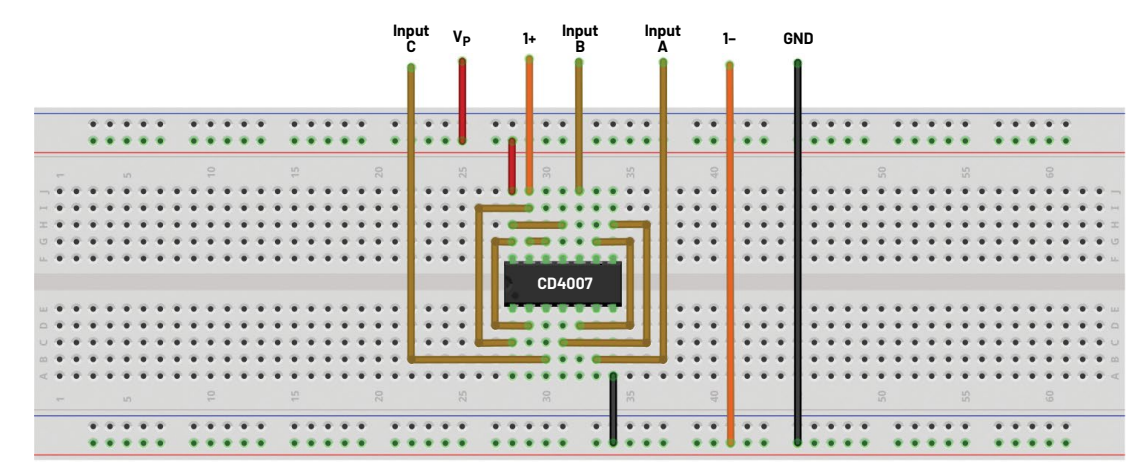

Figure 18. 3-input NAND breadboard connections.

# Question

Can you name and describe other types of logic functions that can be built with the CD4007 array?

You can find the answer at the StudentZone blog.

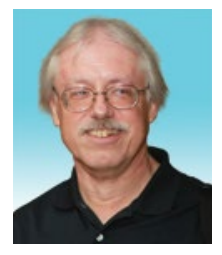

## About the Author

Doug Mercer received his B.S.E.E. degree from Rensselaer Polytechnic Institute (RPI) in 1977. Since joining Analog Devices in 1977, he has contributed directly or indirectly to more than 30 data converter products and holds 13 patents. He was appointed to the position of ADI Fellow in 1995. In 2009, he transitioned from full-time work and has continued consulting at ADI as a fellow emeritus contributing to the Active Learning Program. In 2016, he was named engineer in residence within the ECSE department at RPI.

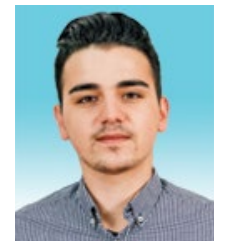

## About the Author

Antoniu Miclaus is a system applications engineer at Analog Devices, where he works on ADI academic programs, as well as embedded software for Circuits from the Lab<sup>®</sup>, QA automation, and process management. He started working at ADI in February 2017 in Cluj-Napoca, Romania. He is currently an M.Sc. student in the software engineering master's program at Babes-Bolyai University and he has a B.Eng. in electronics and telecommunications from Technical University of Cluj-Napoca.

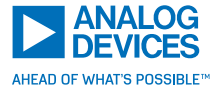

For regional headquarters, sales, and distributors or to contact customer service and technical support, visit analog.com/contact.

Ask our ADI technology experts tough questions, browse FAQs, or join a conversation at the EngineerZone Online Support Community. Visit ez.analog.com.

©2022 Analog Devices, Inc. All rights reserved. Trademarks and registered trademarks are the property of their respective owners.